#### HƯỚNG DẪN NỘP HỒ SƠ TRỰC TUYẾN TRÊN CỔNG DỊCH VỤ CÔNG QUỐC GIA

#### Bước 1: Thực hiện đăng nhập Cổng dịch vụ công Quốc gia:

1.1 Truy cập trang dịch vụ công Quốc gia tại địa chỉ https://dichvucong.gov.vn/

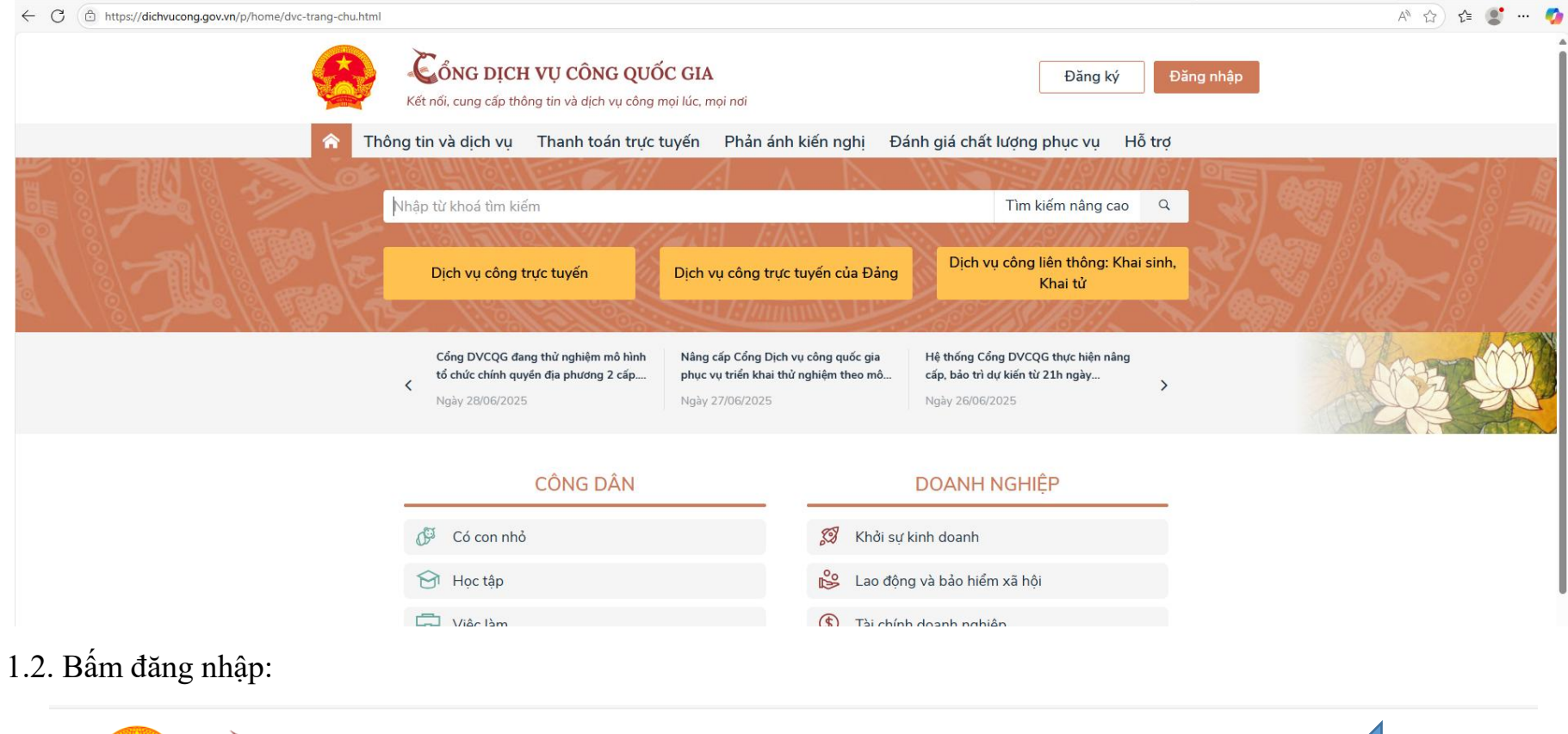

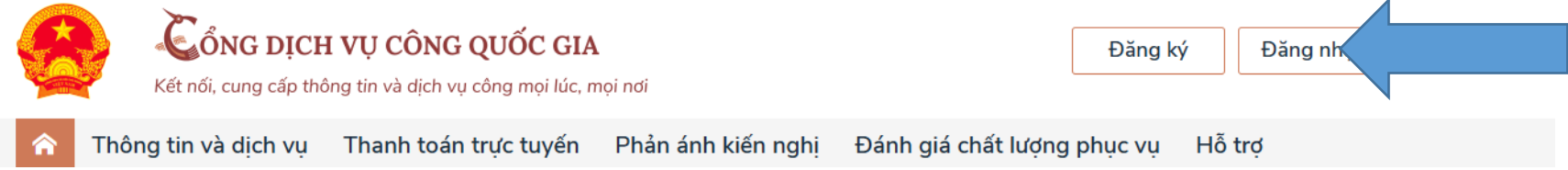

#### 1.3 Thực hiện đăng nhập bằng Tài khoản Định danh điện tử cấp bởi Bộ Công an (VNeID)

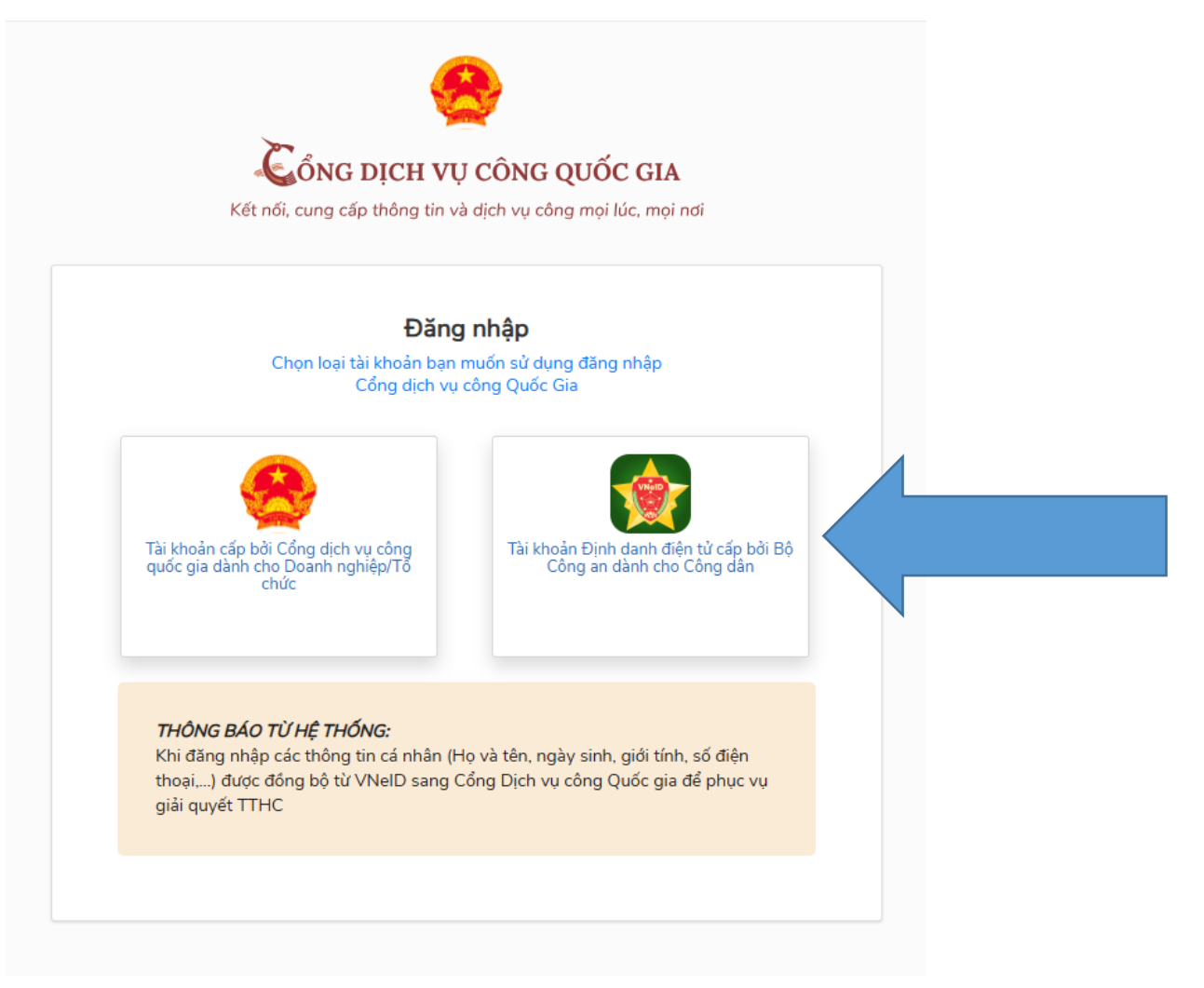

1.4. Thực hiện đăng nhập bằng tài khoản VNeID hoặc quét mã QR trên ứng dụng VNeID trên điện thoại

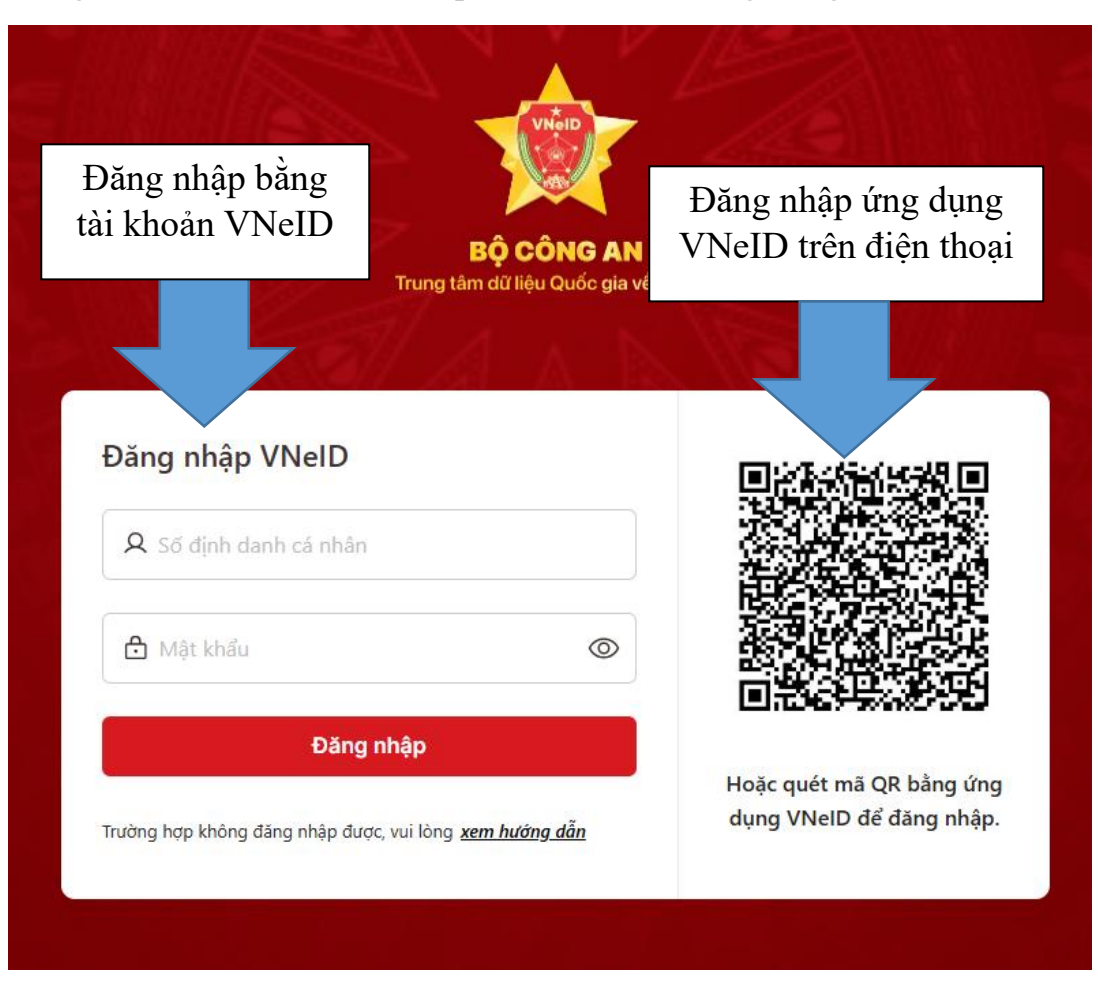

## BƯỚC 2. THỰC HIỆN NỘP HỎ SƠ TRỰC TUYẾN:

2.1 Tại ô tìm kiếm trên Cổng dịch vụ công Quốc gia nhập từ khóa: "Chuyển trường đối với học sinh trung học phổ thông"

và bấm Tìm kiếm (biểu tượng

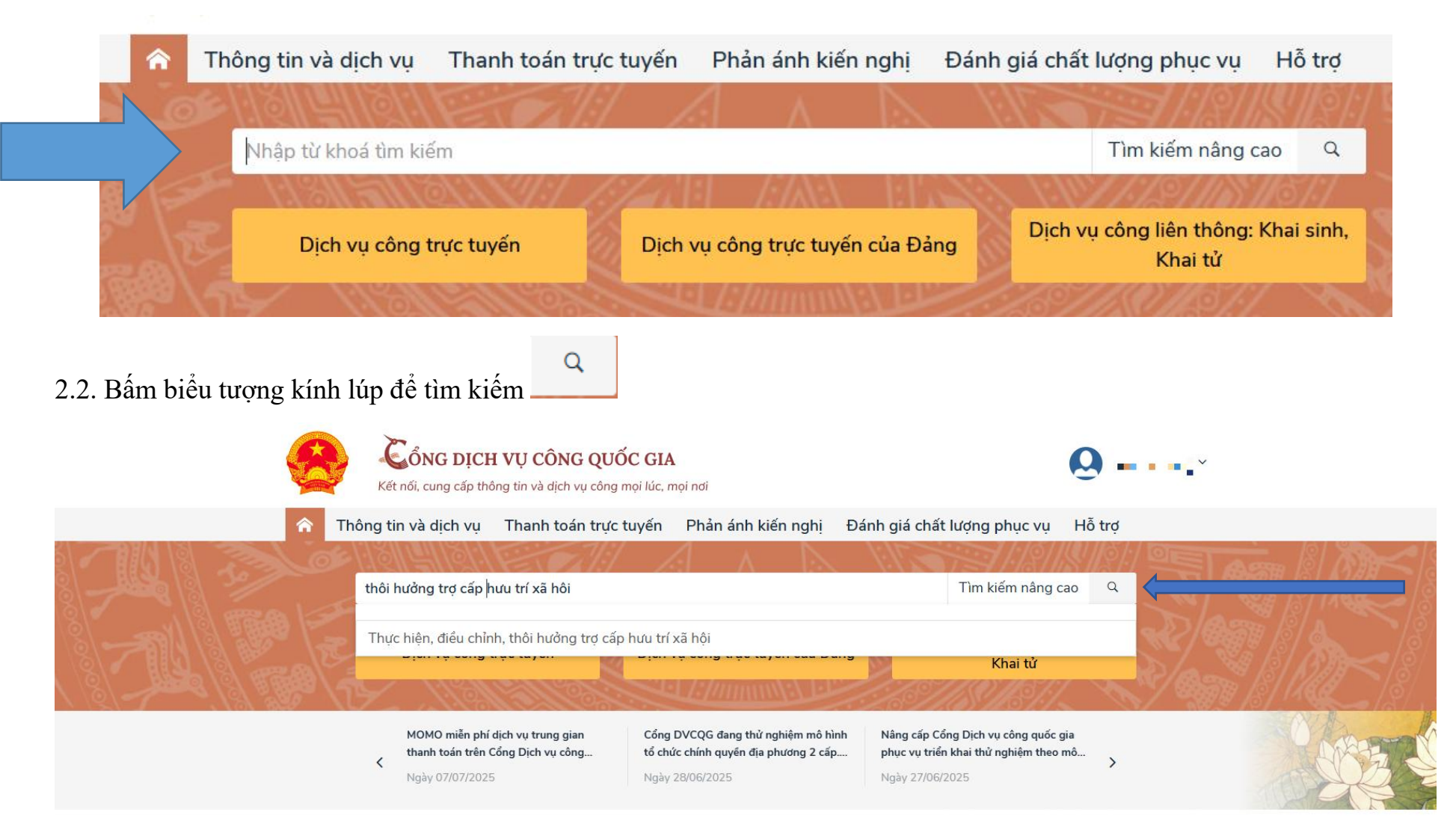

#### 2.3. Chọn cơ quan thực hiện (gồm: Tỉnh/Thành phố, cấp thực hiện, đơn vị thực hiện):

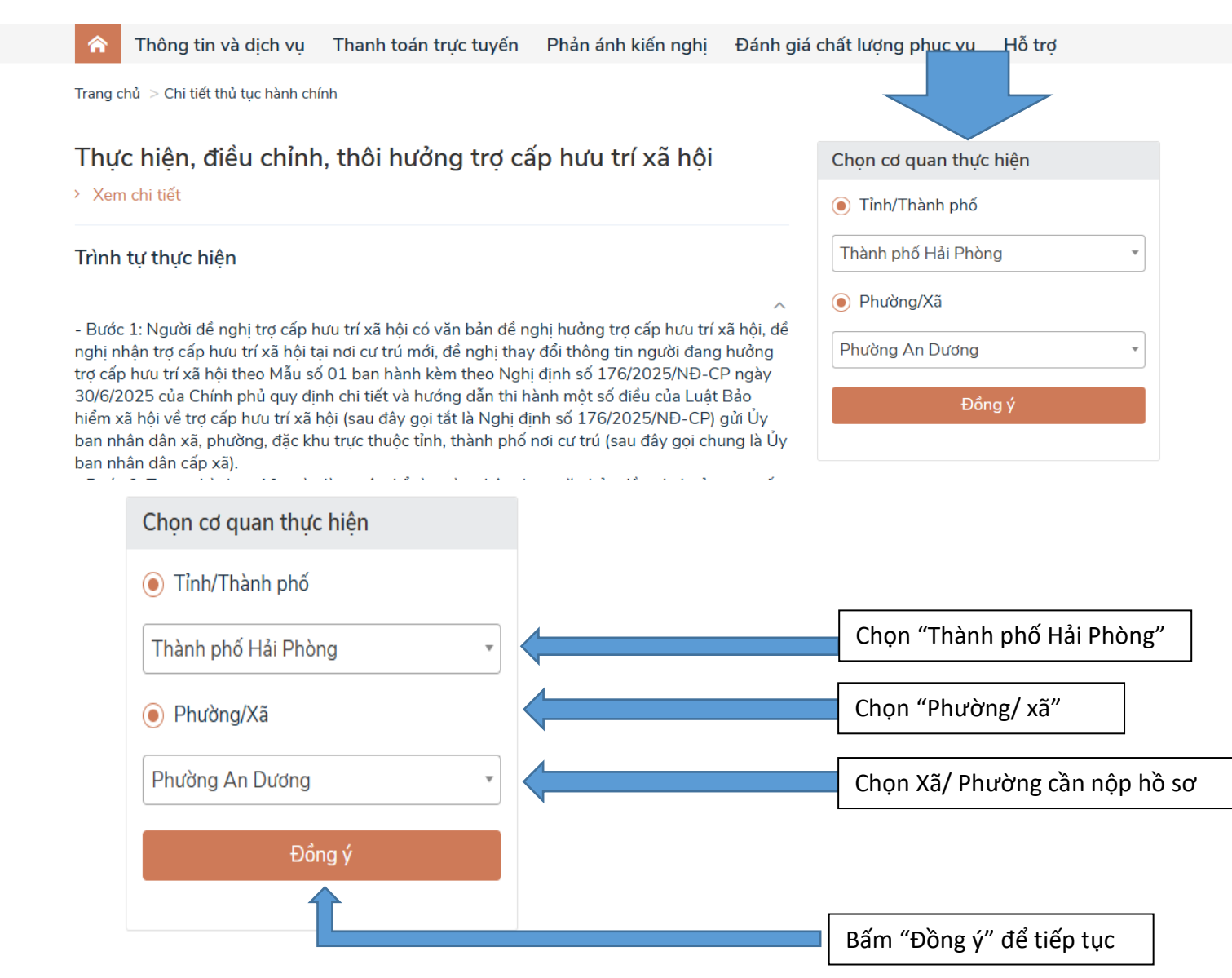

#### 2.4. Bấm "Nộp trực tuyến"

Trang chủ > Danh sách dịch vụ công

## Thực hiện, điều chỉnh, thôi hưởng trợ cấp hưu trí xã h

UBND phường An Dương

Địa chỉ : Phường An Dương, thành phố Hải Phòng,

#### Thực hiện, điều chỉnh, thôi hưởng trợ cấp hưu trí xã hội

DVCTT một phần Xem Phí/ Lệ phí Cơ quan thực hiện: UBND phường An Dương Đối tượng: Công dân Việt Nam

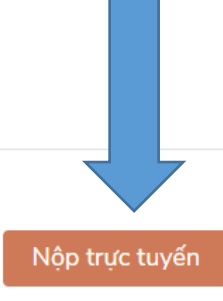

| Chọn cơ quan thực hiện |
|------------------------|
|                        |
| Thành phố Hải Phòng 🔹  |
| Phường/ Xã             |
| Phường An Dương 🔹      |
| Đồng ý                 |
|                        |
| Xem bản đồ             |

## Bước 3. Nhập thông tin hồ sơ

| HỆ THỐNG THÔNG TIN GIẢI QUYẾT THỦ<br>Hành chính phục vụ                                                                                   | TỤC HÀNH CHÍNH |                                  |                       |                                   |           |
|----------------------------------------------------------------------------------------------------|----------------|----------------------------------|-----------------------|-----------------------------------|-----------|
| Trang chủ 🗲 Dịch vụ công trực tuyến                                                                                                    |                |                                  |                       |                                   |           |
| Thực hiện, điều chỉnh, thôi hưởng trợ cấp hưu tr<br>UBND phường An Dương<br>Toàn trinh<br>Quy trình: 1.014027 - 6 bước - 10 ngày làm việc | xã hội         |                                  |                       |                                   |           |
|                                                                                                    |                | 2                                | 3                     |                                   | 4         |
| Thông tin hồ sơ                                                                                                    |                | Thành phần hồ sơ                 | Thông tin phí, lệ phí |                                   | Nộp hồ sơ |
|                                                                                                    |                |                                  |                       |                                   |           |
| Thông tin chung                                                                                                    |                |                                  |                       |                                   |           |
|                                                                                                    |                |                                  |                       | 2011/102                          |           |
| Thông tin chủ hô sơ *                                                                                                    |                | CCCD/MST/CMND/Thé CC/Hộ chiếu *  |                       | Chọn đối tượng                    |           |
| Thông tin chủ hô sơ                                                                                                    |                |                                  |                       | Cainnan                           | × •       |
| Ngày sinh 🔞                                                                                                    |                | Ngày cấp                         |                       | Hình thức nộp <mark>h</mark> ồ sơ |           |
|                                                                                                    | <b>#</b>       |                                  | ٥                     | Trực tuyến                        | × •       |
| Giới tính                                                                                                    |                | Nơi cấp                          |                       | Quốc gia *                        |           |
| Chọn giới tính                                                                                                    | × •            | Công an TP. Hải Phòng            | × •                   | Việt Nam                          | × •       |
| Email                                                                                                    |                | Ghi chú                          |                       | Tỉnh/TP *                         |           |
| 1                                                                                                    |                | Nhập ghi chú                     |                       | Thành phố Hải Phòng               | × •       |
| Số điện thoại *                                                                                                    |                | Nội dung yêu cầu giải quyết      |                       | Phường/Xã *                       |           |
|                                                                                                    |                | Nhập nội dung yêu cầu giải quyết |                       | Chọn Phường/Xã                    | × •       |
|                                                                                                    |                |                                  |                       |                                   |           |

## **3.1. Tại mục Thông tin người nộp:** Người dân điền đầy đủ thông tin người nộp hồ sơ

| Thông tin người nộp                      |     |                                                                       |
|------------------------------------------|-----|-----------------------------------------------------------------------|
| Thông tin chung                          |     |                                                                       |
| Thông tin chủ hồ sơ *                    |     | CCCD/MST/CMND/Thẻ CC/Hộ chiếu                                         |
| Thông tin chủ hồ sơ                      |     | CCCD/MST/Mã định danh/Hộ chiếu                                        |
| Ngày sinh 🕜                              |     | Ngày cấp                                                              |
| Định dạng dd/MM/yyyy (Ví dụ: 01/01/2022) | Ê   | 0                                                                     |
| Giới tính                                |     | Nơi cấp                                                               |
| Nam                                      | × • | Cục Cảnh sát đăng ký, quản lý cư trú và dữ liệu quốc gia về dân cư× 👻 |
| Email                                    |     | Ghi chú                                                               |
| Nhập Email                               |     | Nhập ghi chú                                                          |
| Số điện thoại *                          |     | Nội dung yêu cầu giải quyết                                           |
| 0                                        |     | Nhập nội dung yêu cầu giải quyết                                      |
| Họ và tên người nộp hồ sơ                |     |                                                                       |
| Nhập họ tên người nộp hồ sơ              |     |                                                                       |

Sau nhập xong thông tin người nộp hồ sơ, bấm "Tiếp tục" để thực hiện bước tiếp theo.

| Thông tin chi tiết |                                          |
|--------------------|------------------------------------------|
|                    |                                          |
|                    |                                          |
| Quay lại Tiếp tục  | Bấm tiếp tục để thực hiện bước tiếp theo |

### 3.2. Tải thành phần hồ sơ:

| HỆ THỐNG THÔNG TIN GIẢI QUYẾT THỦ TỤC HÀNH (<br>Hành chính phục vụ                                                                                | CHÍNH                                        |                          |                              |
|----------------------------------------------------------------------------------------------------|----------------------------------------------|--------------------------|------------------------------|
| Trang chủ 🗲 Dịch vụ công trực tuyến                                                                                                    |                                              |                          |                              |
| Thực hiện, điều chỉnh, thôi hưởng trợ cấp hưu trí xã hội<br>UBND phường An Dương<br>Toàn trình<br>Quy trình: 1.014027 - 6 bước - 10 ngày làm việc |                                              |                          |                              |
| Thông lịp bằ cơ                                                                                                    | Thành phốp hễ cơ                             | 3<br>Thàn tin phí là phí | 4<br>Nachão er               |
| mong times so                                                                                                    | mann phan no so                              | riong un pir, ie pin     | NUP TO SU                    |
| Thành phần hồ sơ                                                                                                    |                                              |                          |                              |
| STT Tên giấy tờ                                                                                                    |                                              | Loại bản                 | Mẫu giấy tờ Đính kèm giấy tờ |
| 1 🛛 Văn bản đề nghị hưởng trợ cấp hưu trí xã hội (theo Mâu số 01 ba                                                                               | n hành kèm theo Nghị định số 176/2025/NĐ-CP) | 1 Bản chính              | Mus01.docx Schon tệp tin     |
|                                                                                                    | 도 Lấy giấy tờ từ kho Quay lại                | Tiếp tục                 |                              |
|                                                                                                    | Chụp ảnh/scan từng thành r                   | phần hồ sơ sau đó tải    |                              |
| Č                                                                                                    | tính kèm; lưu ý đôi với các                  | c hô sơ nhiêu trang      |                              |

Sau khi cập nhật đầy đủ thành phần hồ sơ; bấm "Tiếp tục" để thực hiện bước tiếp theo.

3.3. Thông tin phí, lệ phí: Công dân tích chọn ☑ mục "Tôi chắc chắn rằng các thông tin khai báo trên là đúng sự thật và đồng ý chịu trách nhiệm trước pháp luật về lời khai trên" sau đó điền "Mã xác nhận" để nộp hồ sơ.

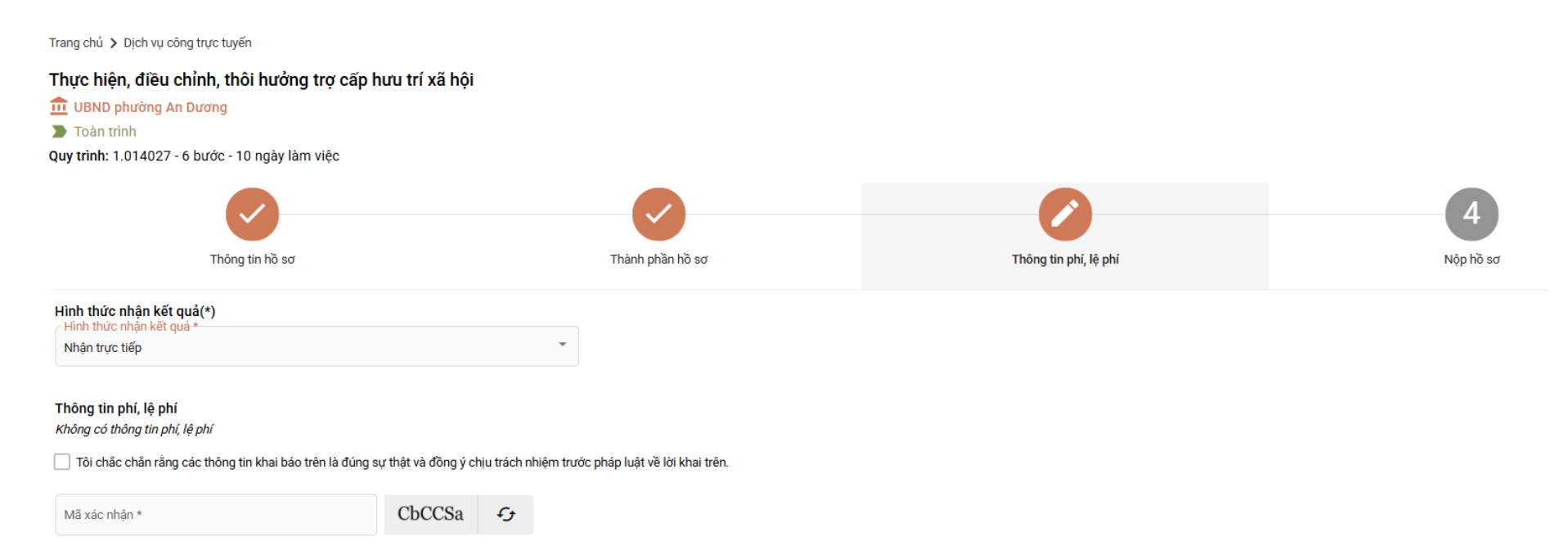

Quay lại

# 3.4. Khi hệ thống báo nộp hồ sơ thành công là hoàn thành việc nộp hồ sơ trên cổng dịch vụ công Quốc gia

| HỆ THỐNG THÔNG TIN GIẢI QUYẾT THỦ TỤC HÀNH CHÍNH<br>Hành chính phục vụ                                    | i .                                         |                                                      |       |  |
|----------------------------------------------------------------------------------------------------|---------------------------------------------|------------------------------------------------------|-------|--|
| Trang chủ 🗲 Dịch vụ công trực tuyến                                                                       |                                             |                                                      |       |  |
| Thực hiện, điều chỉnh, thôi hưởng trợ cấp hưu trí xã hội<br>UBND phường An Dương<br>Toàn trình            | Nộp hồ sơ<br>Mã số hồ sơ: H24<br>Hồ sơ đang | 2<br>thành công<br>.102-250717-1961<br>chờ tiếp nhận |       |  |
| Người nộp hồ sơ<br>Họ tên người nộp: 📲 🖣<br>Nơi cấp CMND/ Căn cước: Cổng an TP. Hải Phòng<br>Địa chỉ: 🛑 🔳 | Ngày sinh:                                  | CMND:<br>Email:                                      |       |  |
| Thành phần hồ sơ                                                                                          |                                             |                                                      |       |  |
| Tên giếy tờ                                                                                               | Số lượng/ loại bản                          | Tệp tin                                              |       |  |
| Thông tin phí, lệ phí                                                                                     |                                             |                                                      |       |  |
| Loại lệ phí Số lượng                                                                                      | Mức lệ phí                                  | Thành tiên                                           | Mô tá |  |
| Tống                                                                                                    |                                             |                                                      |       |  |
|                                                                                                    | Cập nhật H                                  | luý Đồng ý                                           |       |  |